#### Using Tableau with Moodle for Visual Analytics

#### Dr. Rick Jerz The University of Iowa www.rjerz.com

© 2018 rjerz.com

#### LMS's Data

- LMSs capture student in instructors "clicks"
- This is an important reason to use an LMS
- Could all this data be used to improve education?
- Challenge: How to access the data, analyze it, and interpret it

#### **Moodle's Databases**

- Relational database management system (RDBMS)
- SQL to query the database
- Example: "Complete Report"
- Many reports are textual, not graphic
  Textual reports are harder to interpret!
- "A picture is worth a thousand word"

#### Problem!

- RDBMS lack robust visualization tools
- Export data to neutral format
- Create graphics with other product
- Common graphic product: MS Excel

#### Example: Excel

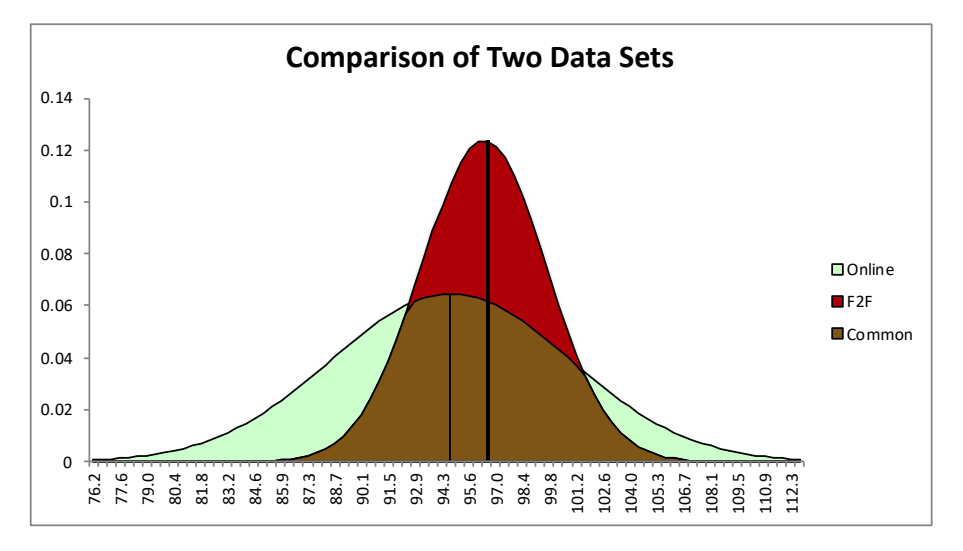

- Export data from Moodle
- Import it to Excel
- Clean the data
- Produce the graphic
- Producing some graphic in Excel is challenging!

### Why Tableau?

- Analyzing massive data
- Need for more complex visualizations
- Browse the www.tableau.com website

#### **Example: Tableau**

- How do grades compare between online and face-to-face courses?
- What is the best way to explore and communicate this?

#### **Tableau Visualization**

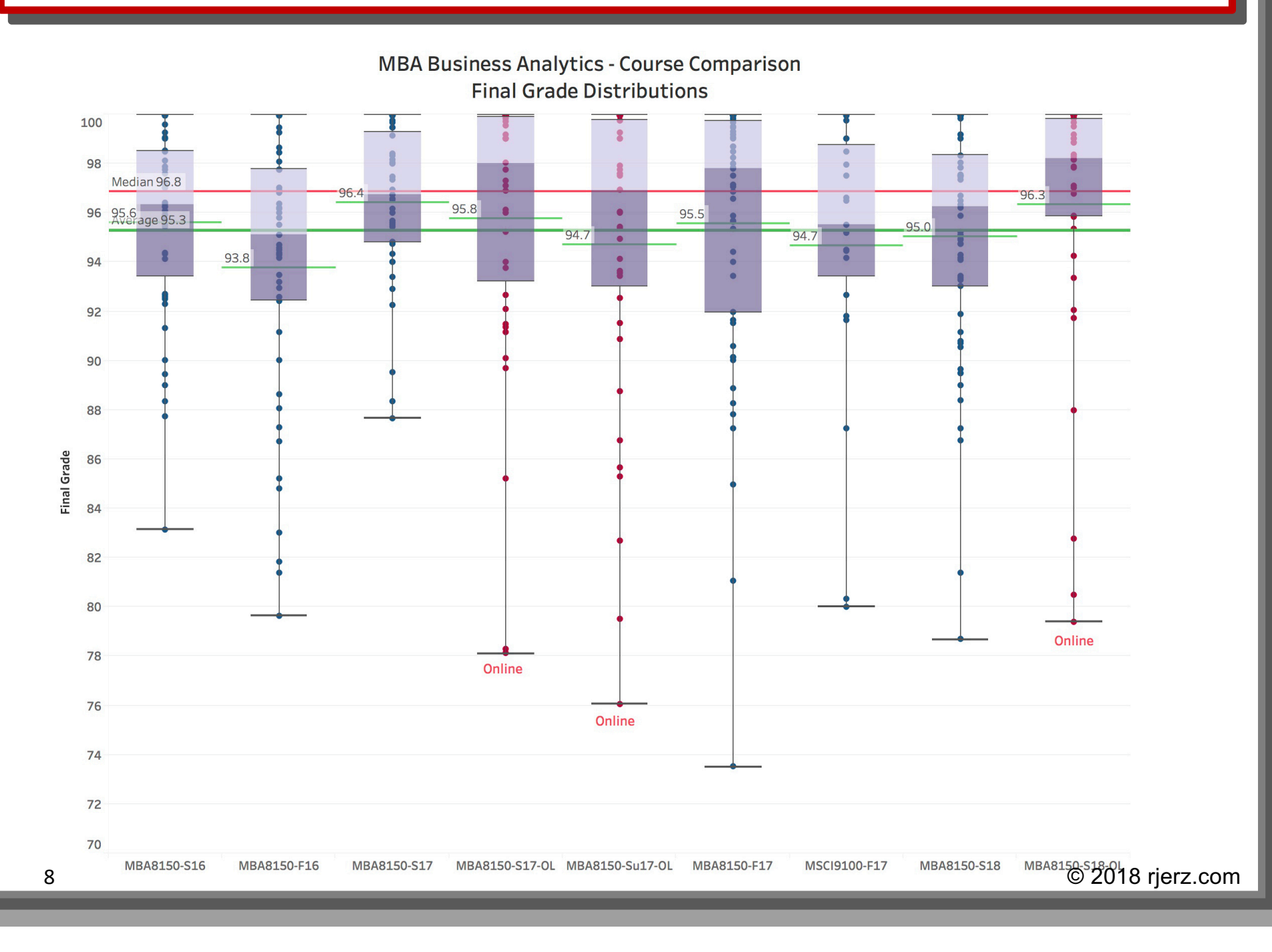

#### **Tableau Visualization**

- Box Plots
  - Lowest grade
  - Highest grade
  - Median grade
  - Inner 50% quartile
- Box plots for all nine courses
- Overall average
- Overall median
- Dots: dot plot

#### Interpretation

- Online students do as well, maybe better than face-to-face students
- One under-performing student
- More online students are above the average
- Some courses better than average, some worse (as expected with means)
- What do you see?

#### Results

- We want to know more
- Why?
- Same resources
- Same quizzes
- Same assessments
- Good visualizations beg for deeper probing

#### Quantitative and Visual Techniques

- Are there relationships?
- Cause?
- What other data will help?

#### How was this graphic produced?

- An quick overview, not experts
- Not enough time to show all Tableau features
- An appreciation of what Tableau can do

#### **Learning** Tableau

- Tableau, like Moodle, are leaders in their markets
- This means: lots of learning resources
- Tableau is not open-source, must buy it
  - 14-day demo
  - Free instructor licenses

#### Tableau Demo

- Connect to data source, there are many
- Connect to MySQL database, Moodle
- A live connection to Moodle!

#### **Using Data in Tableau**

- Drag and drop database tables
- Tables are "joined"
- Results are shown below
- Or write custom SQL!

## **Rick's** Technique

- Develop queries using phpMyAdmin
- Move developed queries into Moodle's "Configurable Reports" plugin
- Create a database "view" from this query
- Use the view in Tableau

#### **Creating the Graphic**

# Creating the Graphic (continued)

© 2018 rjerz.com

#### Conclusions

- Tableau has some interesting possibilities
- Directly connecting to your moodle database seems powerful
- Ability to use SQL is very useful
- Disadvantages
  - Must buy it
  - Must learn it

#### I hope to return and show you more!

## The End

For more support, including this video, go to

# www.rjerz.com